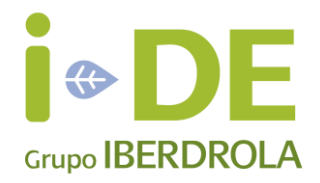

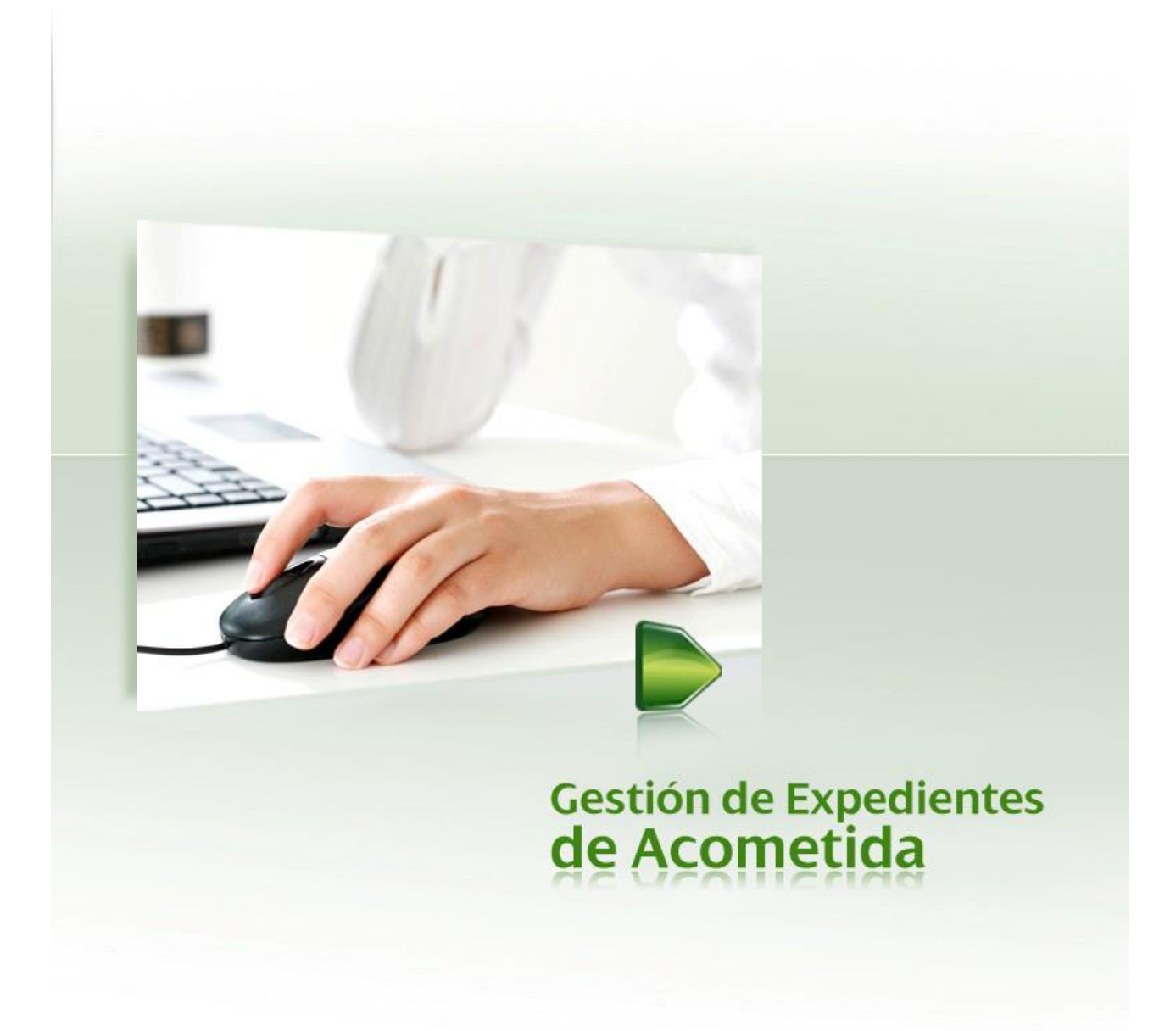

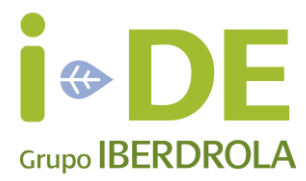

# MANUAL DE ACCESO

# Gestión de Expedientes de Acometida

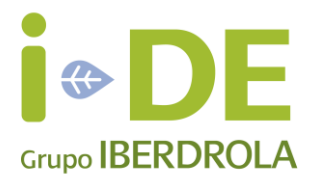

## ÍNDICE DE CONTENIDOS

### Pág.

| 1. Solicitud de Alta de usuario desde la Web (solo para instaladores) | 4  |
|-----------------------------------------------------------------------|----|
| 2. Solicitud de Alta de usuario desde la Web (Resto de usuarios).     | 15 |
| 3. Recuperar/obtener usuario y clave                                  | 16 |
| 4. Acceso a Gestión de Expedientes de Acometida                       |    |

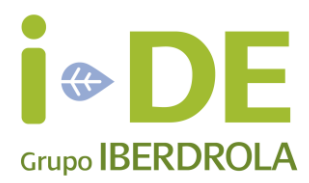

#### 1. Solicitud de Alta de usuario desde la Web (solo para instaladores).

Aquellos instaladores interesados en solicitar el alta en la aplicación Gestión de Expedientes de Acometida, deberán realizar los pasos siguientes: Acceder al formulario de Alta de Instaladores de Gestión de Expedientes de Acometida a través de la dirección:

#### www.i-de.es/geafr/#/registro

| IBERDROLA<br>DISTRIBUCIÓN ELÉCTRICA |                   |
|-------------------------------------|-------------------|
| Alta de Usuario Instalador 🕤        |                   |
| 1 Seleccione el tipo de instalador  | Soy Empresa       |
|                                     |                   |
|                                     |                   |
|                                     | Información legal |

En esta pantalla se deberá seleccionar el botón Soy Autónomo para instaladores autónomos que trabajan por cuenta propia y el botón Soy Empresa para instaladores que trabajan por cuenta ajena para alguna empresa instaladora, o para añadir instaladores a una empresa cuyo propietario es un autónomo.

Pulsando el botón Soy Autónomo

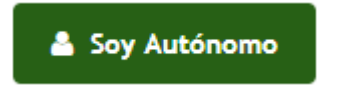

Se presenta la siguiente pantalla en la que deberá rellenar la información solicitada.

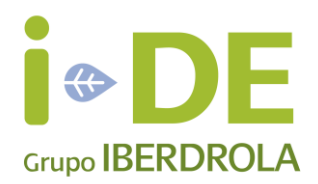

| 2 Datos del Autónomo            |                       |           |
|---------------------------------|-----------------------|-----------|
| Tipo de Identificador*          | Numero de Documento * |           |
| •                               |                       |           |
| Código de Carnet de Instalador* |                       |           |
|                                 |                       |           |
| Nombre *                        |                       |           |
|                                 |                       |           |
| Apellido 1 *                    |                       |           |
|                                 |                       |           |
| Apellido 2*                     |                       |           |
|                                 |                       |           |
| Teléfono de Contacto*           |                       |           |
|                                 |                       |           |
| Fax de Contacto                 |                       |           |
|                                 |                       |           |
| Dirección de Email *            |                       |           |
|                                 |                       |           |
| Comprobación de Email *         |                       |           |
|                                 |                       |           |
| Nivel de Tensión *              |                       |           |
|                                 |                       |           |
|                                 |                       |           |
| Anterior                        |                       | Sigulente |

En los campos Código de Empresa Instaladora y/o Código de carnet de instalador se deberá introducir solamente datos numéricos, si el código contiene alguna letra hay que excluirla.

A continuación se deberá pulsar el botón Siguiente para rellenar la información correspondiente a la dirección fiscal.

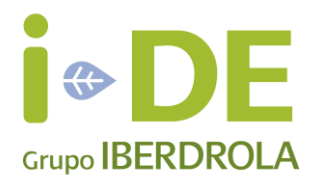

| 3 Direccion   |                   |
|---------------|-------------------|
| Código Postal |                   |
|               |                   |
| Provincia*    |                   |
|               |                   |
| Población *   |                   |
|               |                   |
| Calle *       |                   |
|               |                   |
| Portal *      |                   |
|               |                   |
| Dirección *   |                   |
|               |                   |
|               | + Nueva Dirección |
|               |                   |
| ▲ Anterior    | ✓ Siguiente       |

Si no se encuentra la dirección correcta en los campos de dirección se deberá pulsar el botón Nueva Dirección para introducir la dirección correcta.

Al pulsar el botón de Siguiente se muestra la siguiente pantalla de resumen donde se deberá activar el check de aceptación de condiciones y pulsar el botón Dar de Alta para confirmar el alta del usuario.

| 4 Resumen                                                                                     |                                                                                                    |
|-----------------------------------------------------------------------------------------------|----------------------------------------------------------------------------------------------------|
| Datos del Autónomo                                                                            |                                                                                                    |
| Razón Social:                                                                                 | minin TEH SARGUE                                                                                                    |
| Documento:                                                                                    | Troughand and the second second secon |
| Codigo empresa:                                                                               | <del>66-2040404</del>                                                                                                    |
| Email:                                                                                        | <del>japaning gunilassa</del>                                                                                                    |
| <ul> <li>Alta empresa</li> <li>Se va a crear la empresa con los datos del autonomo</li> </ul> |                                                                                                    |
| He leido y acepto las condiciones de uso                                                      |                                                                                                    |
| Anterior                                                                                      | 🖺 Dar de Alta                                                                                                    |

Tras la confirmación del alta, en caso de existir el autónomo en la base de datos se mostrará el siguiente mensaje

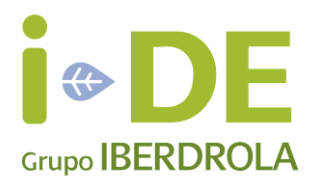

| Resumen                                                |                                        |
|--------------------------------------------------------|----------------------------------------|
| Datos del Autónomo                                     |                                        |
| Razón Social:                                          |                                        |
| Documento:                                             | 45001201E                              |
| Codigo empresa:                                        | -004001D                               |
| Email:                                                 | -jepsely2geail.com                     |
|                                                        |                                        |
| He leído y acepto las condiciones de uso               |                                        |
|                                                        |                                        |
|                                                        |                                        |
| Alta usuario                                           |                                        |
| Usuarios creados correctamente, recibirás un correo co | n instrucciones para obtener tu clave. |

Recibiendo a continuación el siguiente correo para poder acceder a la clave

| Alta | de usuario de Gestión de Expedientes de Acometida                                                                                                   |          | Recibidos           | х           | ē      | 2 |
|------|----------------------------------------------------------------------------------------------------|----------|---------------------|-------------|--------|---|
| •    | Iberdrola Distribución On Line <distribucion.do_not_reply@iberdro<br>para mí</distribucion.do_not_reply@iberdro<br>                                 | 9:52     | (hace 4 minu        | utos) 🕁     | *      | • |
|      | Bienvenido como Instalador a Gestión de Expedientes de Acometida, SR                                                                                | ES CAI   | RASA PRUE           | BA          |        |   |
|      | Para obtener su nombre de usuario y clave, pulse aquí                                                                                               |          |                     |             |        |   |
|      | Muchas gracias por confiar en Gestión de Expedientes de Acometida.Si lo<br>con nosotros escribiendo un mail a <u>distribucion@iberdrola.es</u>      | o desea  | a puede pone        | erse en cor | ntacto |   |
|      | Atentamente,                                                                                                    |          |                     |             |        |   |
|      | Iberdrola Distribución                                                                                                    |          |                     |             |        |   |
|      | Nota: Si el enlace no se abre correctamente, copie esta dirección y pégue                                                                           | ela en s | u navegador         | r:          |        |   |
|      | https://www.iberdroladistribucion.es/geafr/#/restablecer?codUsuarioWe<br>Personal=_11813905email=jr@iberdrola.es <u>d</u> ocIdentificador=16177113Z | eb=INS   | TAL1 <u>c</u> odigo |             |        |   |

Si el citado autónomo no se encontrase en la base de datos, se mostrará el siguiente mensaje informativo por lo que la información introducida quedará pendiente de su revisión sus datos y de su alta manualmente por nuestro personal administrativo.

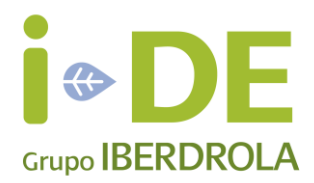

| Datos del Autonomo                       |  |
|------------------------------------------|--|
| Razón Social: Surrey Surrey Surrey       |  |
| Documento:                               |  |
| Codigo empresa: recorre-                 |  |
| Email: <del></del>                       |  |
| He leído y acepto las condiciones de uso |  |

Igualmente si el usuario existiese con otro perfil en la base de datos no se podría dar de alta automáticamente al usuario y requeriría intervención manual de nuestros gestores por lo que se mostraría el siguiente mensaje:

| Alta usuario                                                                                                    |
|----------------------------------------------------------------------------------------------------|
| No es posible realizar el alta porque ese CIF ya existe con otro perfil de usuario. Para más información consulte el manual de acceso o contacte con distribucion@iberdrola.es |
|                                                                                                    |

Pulsando el botón Soy Empresa

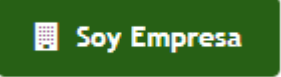

Se presenta la siguiente pantalla en la que deberá rellenar la información solicitada.

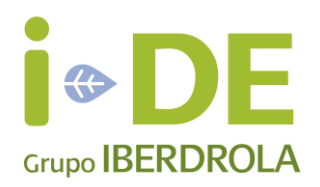

| Tipo de Identificador *         | Numero de Documento * |  |
|---------------------------------|-----------------------|--|
|                                 |                       |  |
| Código de Empresa Instaladora * |                       |  |
|                                 |                       |  |
| Razón Social *                  |                       |  |
|                                 |                       |  |
| Persona de contacto *           |                       |  |
|                                 |                       |  |
| eléfono de Contacto *           |                       |  |
|                                 |                       |  |
| ax de Contacto                  |                       |  |
| Dirección de Email t            |                       |  |
|                                 |                       |  |
| Comprobación de Email *         |                       |  |
|                                 |                       |  |
| vivel de Tensión *              |                       |  |
|                                 |                       |  |
|                                 |                       |  |

En el campo Código de Empresa Instaladora se deberá introducir solamente datos numéricos, si el código contiene alguna letra hay que excluirla.

En el formulario hay que introducir los datos correspondientes a la empresa instaladora.

A continuación se deberá pulsar el botón Siguiente para rellenar la información correspondiente a la dirección fiscal.

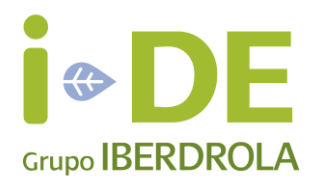

| 3             |      |             |
|---------------|------|-------------|
| Código Postal |      |             |
|               |      |             |
| Provincia *   |      |             |
|               |      |             |
| Población *   |      |             |
|               |      |             |
| Calle *       |      |             |
|               |      |             |
| Portal *      |      | Bis         |
|               |      |             |
| Escalera      | Piso | Mano        |
|               |      |             |
|               |      |             |
| ▲ Anterior    |      | ✓ Siguiente |

Al pulsar el botón de Siguiente se muestra la siguiente pantalla de resumen donde se deberá activar el check de aceptación de condiciones y pulsar el botón Dar de Alta para confirmar el alta del usuario.

| Alta de Usuario Instalador               | •                                                                                                    |               |
|------------------------------------------|----------------------------------------------------------------------------------------------------|---------------|
| 4 Resumen                                |                                                                                                    |               |
| Datos de la Empresa                      |                                                                                                    |               |
| Razón Social:                            |                                                                                                    |               |
| Documento:                               | - 12 (2000 - 2000 - 200 |               |
| Codigo empresa:                          |                                                                                                    |               |
| Email:                                   | <del>juya in Bandinaan</del>                                                                                                    |               |
|                                          |                                                                                                    |               |
| <b>O</b> 111                             |                                                                                                    |               |
| Alta empresa                             |                                                                                                    |               |
| se va a crear la empresa                 |                                                                                                    |               |
|                                          |                                                                                                    |               |
|                                          |                                                                                                    |               |
| He leído y acepto las condiciones de uso |                                                                                                    |               |
|                                          | _                                                                                                    |               |
| ▲ Anterior                               |                                                                                                    | 🖹 Dar de Alta |
|                                          |                                                                                                    |               |

Si la citada empresa no se encontrase en la base de datos, se mostrará el siguiente mensaje informativo por lo que la información introducida quedará pendiente de su revisión sus datos y de su alta manualmente por nuestro personal administrativo.

| Ilta usuario Tu solicitud ha sido recibida, en unos días recibirás un correo con instrucciones para obtener tu clave. |
|----------------------------------------------------------------------------------------------------|
|                                                                                                    |

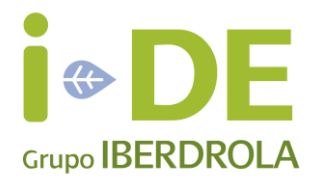

Entretanto no se reciba dicho correo no se podrán dar de alta instaladores adicionales a la empresa en la web.

Igualmente si el usuario existiese con otro perfil en la base de datos no se podría dar de alta automáticamente al usuario y requeriría intervención manual de nuestros gestores por lo que se mostraría el siguiente mensaje:

| Alta u<br>No es posib<br>distribucion     | usuario<br>Ne realizar el alta porque ese CIF ya existe con otro perfil de usuario. Para más información consulte el manual de acceso o contacte con<br>n@iberdrola.es                                       |
|-------------------------------------------|----------------------------------------------------------------------------------------------------|
| Si por e<br>dado de<br>email de<br>Alta d | el contrario la empresa existe en la base de datos pero no dispone de usuario<br>e alta, se confirmará el alta del usuario de la misma (recibiendo además un<br>e confirmación)<br>de Usuario Instalador (1) |
| 4 Resu                                    | umen                                                                                                    |
| Datos                                     | de la Empresa                                                                                                    |
|                                           | Razón Social:     pedicuras alonso, s.l.       Documento:                                                                                                    |
|                                           | Email:                                                                                                    |
| <ol> <li>Al</li> <li>Usuario</li> </ol>   | ta usuario<br>os creados correctamente, recibirás un correo con instrucciones para obtener tu clave.                                                                                                    |
| Alta o                                    | de usuario de Gestión de Expedientes de Acometida 🛛 🛛 Recibidos 🗴 🖷 🖻                                                                                                    |
| +                                         | Iberdrola Distribución On Line <distribucion.do_not_reply@iberdr (hace="" 4="" 9:52="" minutos)="" th="" ◄="" ◄<="" ☆=""></distribucion.do_not_reply@iberdr>                                                 |
|                                           | Bienvenido como Instalador a Gestión de Expedientes de Acometida, SRES CARASA PRUEBA                                                                                                    |
|                                           | Para obtener su nombre de usuario y clave, pulse aquí                                                                                                    |
|                                           | Muchas gracias por confiar en Gestión de Expedientes de Acometida.Si lo desea puede ponerse en contacto<br>con nosotros escribiendo un mail a <u>distribucion@iberdrola.es</u>                               |
|                                           | Atentamente,                                                                                                    |
|                                           | Iberdrola Distribución                                                                                                    |
|                                           | Nota: Si el enlace no se abre correctamente, copie esta dirección y péguela en su navegador:                                                                                                    |
|                                           | https://www.iberdroladistribucion.es/geafr/#/restablecer?codUsuarioWeb=INSTAL1 <u>c</u> odigo<br>Personal=_11813905email=jr@iberdrola.es <u>d</u> ocIdentificador=16177113Z                                  |
|                                           |                                                                                                    |

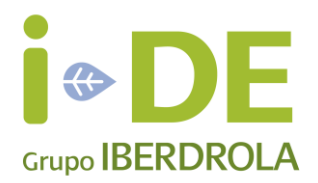

En ese caso se deberá entrar de nuevo a solicitar el alta de Empresa donde se reconocerá ya su existencia mostrándose la siguiente pantalla donde se deberá pulsar el botón Añadir un Instalador Adicional a esta Empresa para solicitar usuarios de tipo instalador asociados a dicha empresa.

#### Alta de Usuario Instalador 🗊

| Razón Social:                                                                                                    | A                        |          |            |            |
|----------------------------------------------------------------------------------------------------|--------------------------|----------|------------|------------|
| DNI / NIF / CIF:                                                                                                    |                          |          |            |            |
| Código empresa instaladora:                                                                                                    |                          |          |            |            |
| Email:                                                                                                    | <del>9-1,8%-1111-1</del> |          |            |            |
| Mostrar 10 V registros                                                                                                    |                          | Q Buscar |            |            |
| Mostrar 10 V registros                                                                                                    | Código Instalador        | Q Buscar | Apellido 1 | Apellido 2 |
| Addores de la empresa         Mostrar       10       registros         DNI / NIF / CIF       Ingún dato disponible en esta tabla         Istrando registros del 0 al 0 de un total de 0 registros                                                                                                 | Código Instalador        | Q Buscar | Apellido 1 | Apellido 2 |
| taladores de la empresa         Mostrar       10       registros         •       DNI / NIF / CIF       •         tingún dato disponible en esta tabla       •       •         ostrando registros del 0 al 0 de un total de 0 registros       •       •         Empresa encontrada       •       • | Código Instalador        | Q Buscar | Apellido 1 | Apellido 2 |

Donde se le presentarán las siguientes pantallas para introducir la información relativa a los instaladores adicionales.

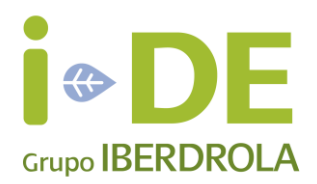

| 'Ipo de Identificador *        | Numero de Documento* |            |
|--------------------------------|----------------------|------------|
|                                | <b>•</b>             |            |
| ódigo de Carnet de Instalador* |                      |            |
|                                |                      |            |
| iombre *                       |                      |            |
|                                |                      |            |
| nellido 1 *                    |                      |            |
|                                |                      |            |
|                                |                      |            |
| pellido 2 *                    |                      |            |
|                                |                      |            |
| eléfono de Contacto *          |                      |            |
|                                |                      |            |
| ax de Contacto                 |                      |            |
|                                |                      |            |
| frección de Email *            |                      |            |
|                                |                      |            |
| omprobación de Email*          |                      |            |
|                                |                      |            |
| ível de Tensión *              |                      |            |
|                                |                      |            |
|                                |                      |            |
| ▲ Anterior                     |                      | ✓ Siguient |
|                                |                      |            |
|                                |                      |            |

| Código Postal |               |
|---------------|---------------|
|               |               |
| Provincia *   |               |
|               |               |
| Población *   |               |
|               |               |
| Calle*        |               |
|               |               |
| Portal *      |               |
|               |               |
| Dirección *   |               |
|               |               |
|               | + Nueva Direc |
|               | _             |
| ▲ Anterior    | ✓ Sig         |
|               |               |

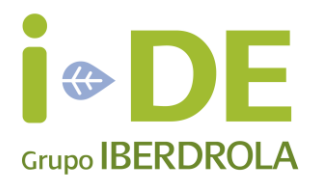

Tras introducir toda la información del instalador se mostrará la pantalla siguiente con la lista de instaladores a asociar.

| Alta de Usuario Instalador                                                                         | 0                    |           |                        |                          |
|----------------------------------------------------------------------------------------------------|----------------------|-----------|------------------------|--------------------------|
| 4 Resumen                                                                                          |                      |           |                        |                          |
| Datos de la Empresa                                                                                |                      |           |                        |                          |
| Razón Social:                                                                                      | AA                   |           |                        |                          |
| Documento:                                                                                         | 30645338T            |           |                        |                          |
| Codigo empresa:                                                                                    | 30645338             |           |                        |                          |
| Email:                                                                                             | joserrarey@gmail.com |           |                        |                          |
| Instaladores<br>Mostrar 10 V registros                                                             |                      | Q. Buscar |                        |                          |
| 👻 🔶 DNI / NIF / CIF 🔶                                                                              | Codigo Instalador    | Nombre    | Apellido 1             | Apellido 2               |
| Empresa: AA                                                                                        |                      |           |                        |                          |
| ¥ P4506400C                                                                                        | P4506400             | 2         | ь                      | ¢                        |
| Mostrando registros del 1 al 1 de un total de 1 registros                                          |                      |           |                        | · 1 ·                    |
| <ul> <li>Empresa encontrada</li> <li>Empresa encontrada, añada instaladores si lo desea</li> </ul> |                      |           |                        |                          |
|                                                                                                    |                      |           | 💧 Añadir un Instalador | adicional a esta Empresa |
| He lefdo y acepto las condiciones de uso                                                           |                      |           |                        |                          |
| Anterior                                                                                           |                      |           |                        | 🖹 Dar de Alta            |

Se deberá repetir el proceso para cada instalador adicional que se quiera solicitar en la empresa, pudiendo anular los que se desee pulsando el icono imes.

Para finalizar y realizar la solicitud de alta de usuarios de todos los instaladores asociados de la lista se deberá pulsar el botón Dar de Alta.

A continuación se mostrará el siguiente mensaje

| 3 Alta usuario                                                                               |
|----------------------------------------------------------------------------------------------|
| Usuarios creados correctamente, recibirás un correo con instrucciones para obtener tu clave. |

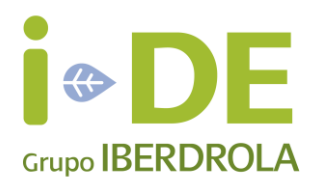

#### 2. Solicitud de Alta de usuario desde la Web (Resto de usuarios).

Para el resto de usuarios, según el tipo de perfil, hay que realizar lo indicado a continuación:

- <u>Grandes Clientes y/o Ingeniería y/o Constructor y/o Promotor:</u> Solicitar el alta a través del email <u>contacto@i-de.es</u> aportando los siguientes datos: NIF/CIF, Nombre y Apellidos o Razón Social, Dirección, Teléfono de contacto, E-mail y Tipo de usuario=Ingeniería o Constructor o Promotor. NOTA: en el caso de ingeniería, si esta firma Certificados de Instalaciones Electrotécnicas deberá de darse de alta como usuario de tipo instalador (ver apartado 1).
- <u>Comercializadora:</u> Solicitar el alta en el correo de i-DE <u>atr@i-de.es</u> aportando en los datos siguientes: NIF/CIF, Nombre y Apellidos o Razón Social, Dirección, Teléfono de contacto, E-mail y Tipo de usuario=Comercializadora.

En el momento en que esté activada el alta, se enviará un correo a la cuenta facilitada con las instrucciones oportunas, debiendo continuar con los pasos indicados en el siguiente apartado.

Asimismo, mensualmente se procede a la caducidad de los usuarios que no se hayan conectado en los últimos seis meses. Se envía un e-mail a su cuenta en el que también se informa como proceder para su reactivación.

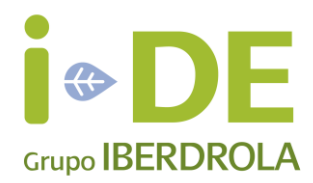

#### 3. Recuperar/obtener usuario y clave

Una vez finalizada el alta en la aplicación Gestión de Expedientes de Acometida, hay que realizar lo siguiente para obtener el usuario y contraseña.

Acceder a la Web Corporativa de i-DE Redes Eléctricas Inteligentes a través de la dirección <u>www.i-de.es/geafr</u>.

| IBERDROLA<br>DISTRIBUCIÓN ELÉCTRICA | Iniciar sesión<br>Usuario<br>Contraseña |                   |  |
|-------------------------------------|-----------------------------------------|-------------------|--|
|                                     | He olvidado la contraseña               |                   |  |
|                                     |                                         | Información legal |  |

A continuación, en esta pantalla de acceso a la aplicación Gestión de Expedientes de Acometida se encuentra un enlace que permite recordar u obtener la contraseña.

Para recordar u obtener la contraseña, se deberá introducir el DNI y la dirección de correo electrónico facilitada para la solicitud:

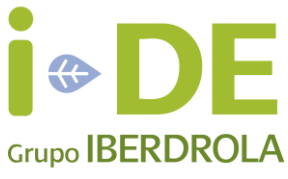

| IBUCIÓN ELÉCTRICA                                                                            |                                                 |                                                                                                    |
|----------------------------------------------------------------------------------------------|-------------------------------------------------|----------------------------------------------------------------------------------------------------|
| olicitar Nueva Co                                                                            | ontraser                                        | ia 🕄                                                                                                    |
| <ul> <li>Solicitud de nueva clave</li> <li>Para solicitar una nueva Contraseña, d</li> </ul> | deberá introducir el                            | l e-mail y el código de identificación fiscal, tras lo cual se le enviará en breve un correo con las instrucciones para<br>a una encresa u organismo oficial debera iterroducir el CIE de la entifiad |
| generar una nueva Contraseña. En el c<br>mail *                                              | caso de representar                             |                                                                                                    |
| generar una nueva Contraseña. En el c<br>mail *<br>ipo de documento *                        | Laso de representan                             | Número de documento *                                                                                                    |
| generar una nueva Contraseña. En el c<br>mail *<br>ipo de documento *                        | v                                               | Número de documento *                                                                                                    |
| generar una nueva Contraseña. En el c<br>Email *<br>l'ipo de documento *                     | x30 00 (e)(e)(e)(e)(e)(e)(e)(e)(e)(e)(e)(e)(e)( | Número de documento *                                                                                                    |

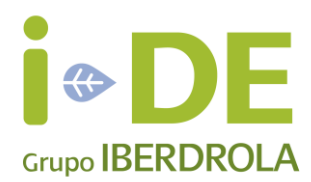

Si los datos introducidos son correctos, aparecerá el siguiente mensaje:

Solicitar Nueva Contraseña Muchas gracias. En breve enviaremos un e-mail al correo facilitado con las instrucciones oportunas para obtener el usuario y clave

Y se enviará un correo a la dirección de email introducida con el siguiente contenido:

| Obtención de clave de Distribución On Line<br>Iberdrola OVD <distribucion@iberdrola.es><br/>Enviado: lunes 26/06/2017 13:10<br/>Para:</distribucion@iberdrola.es> |
|----------------------------------------------------------------------------------------------------|
| Estimado COVER VERIFICIONES ELECTRICIS                                                                                                    |
| Respondiendo a su solicitud le indicamos el modo de recuperar sus claves de acceso a Gestión de Expedientes de Acometida en Internet.                             |
| Por favor, para obtener sus claves pulse <u>aquí</u>                                                                                                    |
| Muchas gracias por confiar en Gestión de Expedientes de Acometida.                                                                                                |
| Atentamente,                                                                                                    |
|                                                                                                    |

Iberdrola Distribución

Por último y para recibir el usuario y la clave es necesario realizar el siguiente paso: Pulsando el link <u>aqu</u>í sobre el correo electrónico.

Se accede a la siguiente pantalla:

#### Restablecer Contraseña 🚯

| ❶ Información<br>Introduzca la nueva contraseña para el usuario con email "jrey@iberdrola.es" y usuario INSTAL1 |                          |
|----------------------------------------------------------------------------------------------------|--------------------------|
| Nueva Contraseña: *                                                                                             |                          |
| Repetir Contraseña: *                                                                                           |                          |
|                                                                                                    | 🕼 Restablecer Contraseña |

En dicha pantalla se indica en el mensaje el código de usuario con el que deberá acceder a partir de ese momento a la Web.

| Información                                                                                  |
|----------------------------------------------------------------------------------------------|
| Introduzca la nueva contraseña para el usuario con email "jrey@iberdrola.es" usuario INSTAL1 |

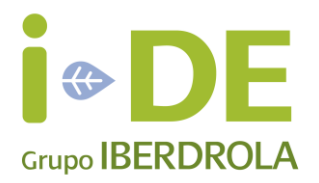

Asimismo deberá introducir la nueva contraseña y pulsar el botón de Restablecer Contraseña mostrándose a continuación el mensaje de confirmación siguiente.

#### Restablecer Contraseña 📵

| Información<br>Introduzca la nueva contraseña para el usuario con email "jrey@iberdrola.es" |
|---------------------------------------------------------------------------------------------|
| Nueva Contraseña: *                                                                         |
|                                                                                             |
| Repetir Contraseña: *                                                                       |
|                                                                                             |
|                                                                                             |
| Contraseña modificada correctamente<br>Tus claves de usuario se han sustituido con éxito    |

<u>NOTA:</u> El procedimiento está diseñado así siguiendo la normativa de seguridad corporativa de i-DE, con el objetivo de evitar suplantaciones de identidad, así como el envío de información de carácter confidencial por correo electrónico como son usuarios y contraseñas.

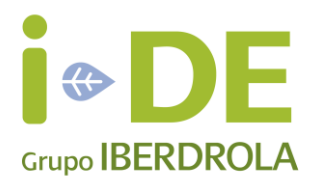

#### 4. Acceso a Gestión de Expedientes de Acometida

Para acceder a Gestión de Expedientes de Acometida deberá entrar en la Web Corporativa de i-DE Redes Eléctricas Inteligentes a través de la dirección <u>www.i-</u><u>de.es/geafr</u>

Se debe introducir el usuario y la contraseña y pulsar en "Enviar" para acceder a la zona privada.

NOTA: Esta Web es accesible desde cualquier dispositivo ya sea Ordenador o dispositivo móvil (Móviles, Tablets, etc.) adaptándose los objetos a la resolución de la pantalla del dispositivo con el que se acceda.

| Iniciar sesión<br>Usuario<br>Contraseña<br>Recuérdame<br>He olvidado la contraseña |  |
|------------------------------------------------------------------------------------|--|
|                                                                                    |  |

Asimismo, para abandonar la zona privada en cualquier instante, se debe hacer clic en "Salir" (situado en la parte superior derecha).

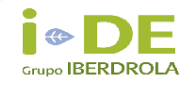

| 1 |              |         |
|---|--------------|---------|
|   | Instalador 🗸 | Salir 🕒 |
|   |              |         |

Nota: Accediendo a la zona privada, se puede ver con detalle más información sobre las funcionalidades de cada menú de Gestión de Expedientes de Acometida en el Manual de uso incluido en "Información de utilidad".